## <u>Video Visitation</u> <u>Application</u>

Once approved to connect with an inmate at the Collier County Jail, below is how you apply to visit with the inmate.

- 1. Login to your Smart Jail Mail account
- 2. Click on Contacts on the toolbar; Click on Manage

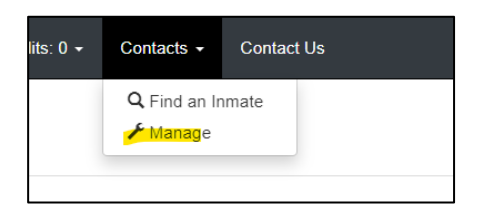

- 3. Scroll all the way to the bottom to "Inmate you are connected to"
- 4. Under the visitation column, click "Apply for local, remote and on-demand visitation"

| Inmates You Are Connected To |            |                     |            |                                                  |            |
|------------------------------|------------|---------------------|------------|--------------------------------------------------|------------|
| Name                         | Inmate CFN | Location            | Connected  | Visitaton                                        | Action     |
| Test Account                 | 111111     | Collier County Jail | 10/22/2024 | Apply for local, remote and on demand visitation | Disconnect |
|                              |            |                     |            |                                                  |            |

- 5. Follow the prompts to upload your government issued ID.
- 6. Once uploaded, click Submit My Application.
- 7. The Collier County Jail will review your documents before approving them. If something is missing, you will receive an email with the reason. Correct the issue and resubmit.
- 8. If you are having difficulties, please contact the Visitation Center at 239-252-9556.